## CdTeピクセル検出器のエネルギー較正 (単色X線・ノイズ処理)

## 新潟大学・鈴木賢治

## 13th March, 2020

X線エネルギー90 keV を例に手順を示す.

- 1. このノイズ除去処理に利用する ImageJ マクロ mono.ijm を Install しておく
- 2. img\_i.txt ファイル群を用意
- 3. 同一フォルダーにおいて imgDirect.f90 起動して, x\_i.txt を作成
- フォルダー [90keV\_image] を作成し、ファイル群 x\_i.txt をそのフォルダーに 移動
- 5. ImageJ マクロ mono.ijm を用いて [90keV\_image] の閾値電圧像を観察,保存 (.tif). 閾値付近前後の png 像を保存する.
- 6. フォルダー 90keV\_image にて noise\_reduction.f90 を利用してノイズ除去処 理し, z\_i.txt 群を作成する.
- mono.ijm を用いて、ノイズ除去処理の z.*i*.txt 群をの閾値電圧像を観察、保存 (.tif). 閾値付近前後の png 像を保存する.
- 8. 「ノイズ除去」専用フォルダーを作成する.
- 9. ファイル群 z.i.txt および img i.txt をノイズ除去専用フォルダーにコピーする.
- invert.f90をノイズ除去専用フォルダーにコピーして起動する.フォルダー noise\_reduction が作られ,新たにノイズ除去した img\_i.txt が作成され, 閾 値電圧昇順に,番号 *i* が変更される.
- 11. ノイズ除去した画像の統計を取るために, imgDirect.f90 を起動して\_*i*.txt を 作成する.
- threshold\_statics\_map.f90 を起動して, 閾値電圧とピクセルのカウントの統計を取る. 出力ファイルから分布関数のデータが distribution.plot が出力されるので, "gnuplot plot.dist" でマップ (distribution.png) が作られる. distribution.png は, 入射したX線エネルギー (90 keV) に対する閾値電圧の変化に伴う分布関数の挙動が示されている.
- 13. invert.f90にて作成されたフォルダー noise\_reduction にて calibration\_mono.f90 を起動する.

peak\_mono.dat が作成されるので,peak\_90keV.dat に名前を変える.また, フォルダー stcak および stack-d が作られ,ノイズ除去された,各ピクセルの 閾値電圧とカウント数,閾値電圧とカウントの差分の ImageJ の TextImage が保存されているので,マクロ Stack(100).ijm で読み込む.

- 14. CdTe\_Emono.f90 を起動して単色X線による peak.dat のファイル群からエ ネルギー較正ファイル CdTe\_E.dat を作成する.
- 15. evaluate\_mono.f90を起動して peak\_90keV.dat の統計を取る.
  - evaluation.dat ピクセルの統計解析の結果
  - threshold.txt 閾値電圧マップ(符号逆にして輝度を与えている), ImageJ のテキストイメージ (16 colors, 100 ~ 160 で表示)
  - intensity.txt 閾値電圧のカウント数マップ, ImageJ のテキストイメージ (16 colors, 0 ~ 50 で表示)